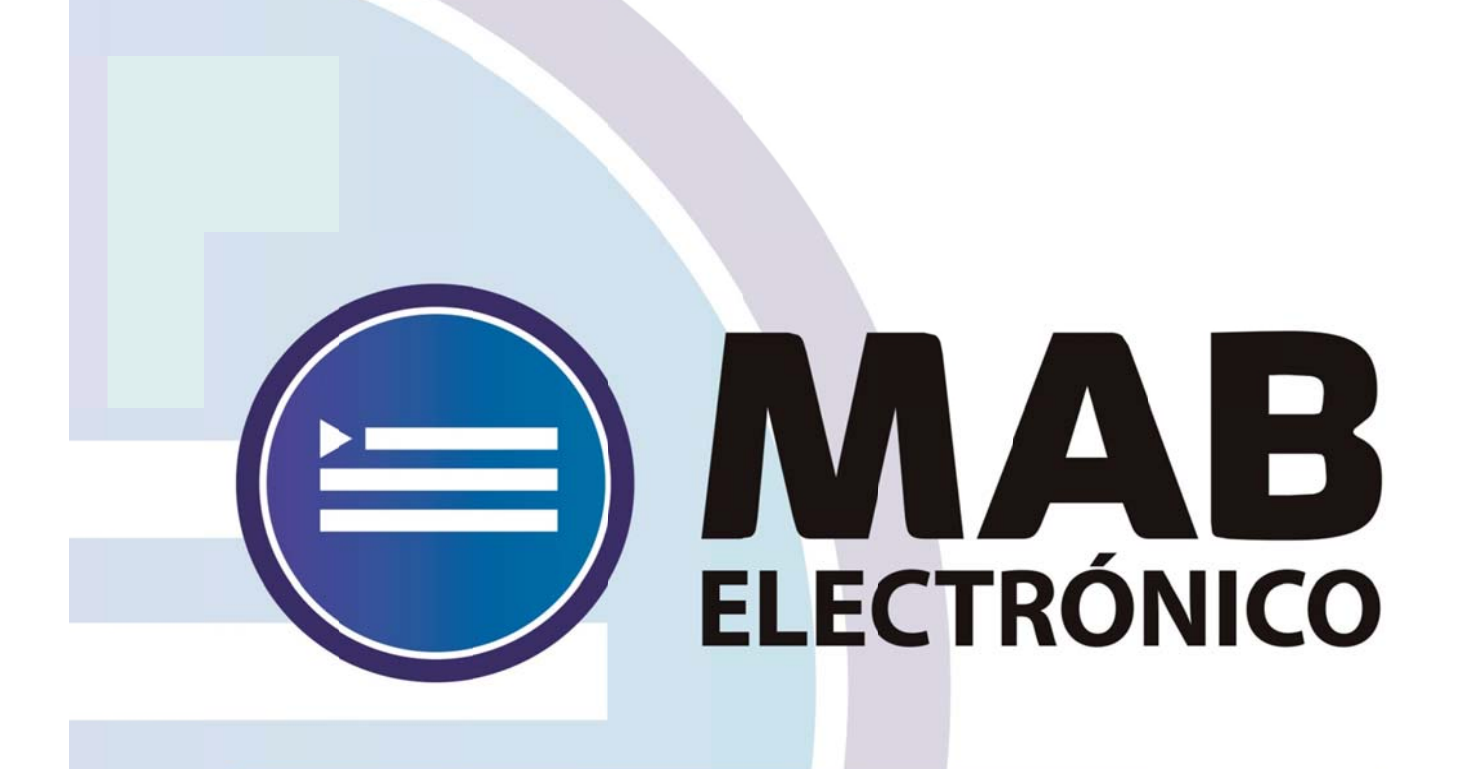

# Instructivo Módulo -Datos Personales-

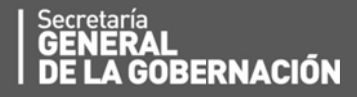

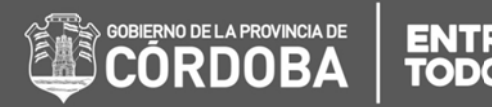

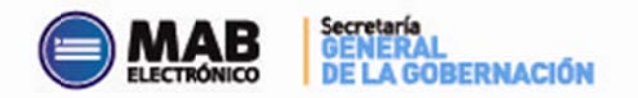

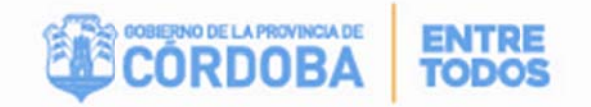

## Índice

| I. Objetivo                       | 3 |
|-----------------------------------|---|
| II. Alcance                       | 3 |
| III. Eje – Datos Personales       | 3 |
| A. MÓDULO – DOMICILIO DEL AGENTE  | 3 |
| B. MÓDULO – FAMILIARES DEL AGENTE | 6 |

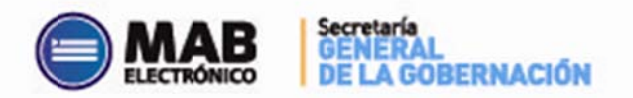

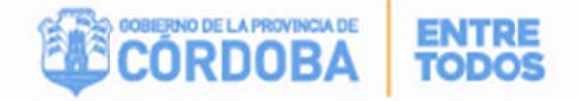

## I - Objetivo

El Establecimiento Educativo cuenta con una nueva herramienta de trabajo, la cual se encuentra en la página del Gobierno de la Provincia de Córdoba dentro de la plataforma de AUTOGESTIÓN. Su objetivo es que el director de un establecimiento educativo pueda consultar datos personales sobre los docentes que actualmente se desempeñen en el mismo.

### II - Alcance

Este nuevo procedimiento alcanza a los establecimientos educativos pertenecientes a todas las Direcciones de Niveles del Ministerio de Educación.

## III – Eje: Datos Personales

El **EJE - DATOS PERSONALES** se encuentra dentro del servicio de **AUTOGESTIÓN**, el cual brinda dos nuevos módulos que se especificarán en el punto siguiente:

- A) Domicilio del Agente
- B) Familiares del Agente

#### A) MÓDULO – DOMICILIO DEL AGENTE

En el presente anexo se detallará toda la información necesaria para realizar la búsqueda y consulta del listado de datos personales proporcionados por los agentes de los distintos Establecimientos Educativos.

En primer lugar, el interesado deberá ingresar a la página web <u>http://www.cba.gov.ar</u>. En la pantalla principal del portal de Gobierno de la Provincia de Córdoba, sobre la parte superior derecha localizará la opción EMPLEADOS a través de la cual tendrá acceso al servicio de Autogestión.

Una vez ingresado al mismo y ubicado en el Menú Principal, deberá posicionarse sobre el Eje "Datos Personales". Dentro de éste, oprimir la opción "Domicilio del Agente" tal como se muestra a continuación.

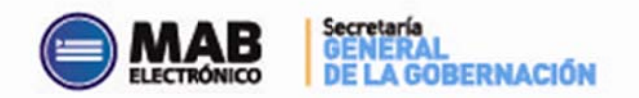

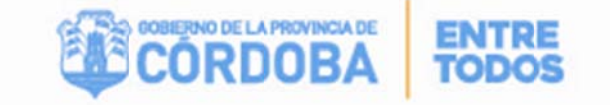

| este módulo | se podrá consultar datos personales de los agentes. (Familiares, D. | atos de Domicilio)       |
|-------------|---------------------------------------------------------------------|--------------------------|
|             | Domicilio<br>del Agente                                             | Familiares<br>del Agente |

Posteriormente se visualizará:

| o — Dato: Personales — Dominilio de Agênte | DAMIAN EZEQUIEL RODBIGLEZ + viamas, 2 da Odvára, v.6.9 |
|--------------------------------------------|--------------------------------------------------------|
|                                            |                                                        |
| Empresa:                                   | Q                                                      |
| Apellido y Nombre:                         |                                                        |
|                                            |                                                        |

- <u>EMPRESA</u>: Deberá seleccionar de la lista desplegable el código de establecimiento cuyos servicios docentes desea consultar. Una vez seleccionado el que corresponda, el sistema traerá automáticamente el nombre del mismo. Cabe aclarar que el usuario sólo podrá visualizar las empresas para las cuales cuente con autorización de acceso. Es importante destacar que es obligatorio seleccionar una Empresa de la lista.
- <u>APELLIDO Y NOMBRE</u>: este filtro posibilita realizar la búsqueda a través del apellido y nombre de un agente en particular o sobre un grupo de ellos. En el mismo deberá indicar alguna letra del apellido o nombre o grupo de letras para acotar la búsqueda a las personas que contengan en su nombre o apellido el texto indicado.
- <u>ID. AGENTE</u>: el Usuario contará con la posibilidad de realizar la búsqueda de registros de un agente a través de su legajo. Para ello, se debe ingresar la unión de un código (1-Masculino y 2- Femenino) con el DNI correspondiente, es decir 1+DNI (para masculino) o 2+DNI (para femenino).

Es importante aclarar que el único filtro **obligatorio** para la búsqueda es el de *Empresa*. Una vez realizada la selección, deberá oprimir el botón "Buscar" De esta manera, podrá ver los resultados tal como se muestran a continuación:

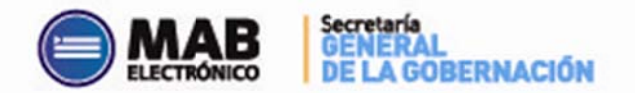

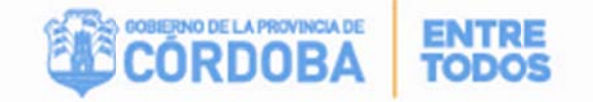

| Empresa: EE0111200 • D.R.E. AREA CENTRAL (DIREC.RS<br>Apellido y Nombre: | EG ESPECIALES) | ID Agente            |           |
|--------------------------------------------------------------------------|----------------|----------------------|-----------|
|                                                                          |                | Cantidad de Aol      | entes 202 |
| Apelido y Nombre                                                         | ID Agente      | Visualizar Domicilio |           |
| AC                                                                       | 20             | 3                    | <u>^</u>  |
| AL.                                                                      | 20             | 3                    |           |
| AL.                                                                      | 22             | \$                   |           |
| Ali                                                                      | 221            | •                    |           |
| Ali                                                                      | 21             | *                    |           |
| AN                                                                       | 21             | 3                    |           |
| Ab                                                                       | 21             | 9                    |           |
| AF                                                                       | 21             | 2                    |           |
| AF                                                                       | 12             | 3                    |           |
| AF                                                                       | 23             | 3                    |           |

Una vez posicionado en este listado, deberá presionar el botón de información que se encuentra en la columna (Visualizar Domicilio) ubicada a en el margen derecho del cuadro

. Se podrá consultar repitiendo esta acción, uno o varios agentes del listado.

Automáticamente emergerá la siguiente pantalla:

| Empresa:     | E               | E0111200 |      | •      | D.R.E. AREA CENTRA           | L (DIREC.REG.ESPECIALE | 8}        |           |              |                  |          |
|--------------|-----------------|----------|------|--------|------------------------------|------------------------|-----------|-----------|--------------|------------------|----------|
| Apellido y N | lombre:         |          |      |        |                              |                        |           |           | ID           | Agente:          |          |
|              |                 |          |      |        |                              |                        |           |           |              | Cantidad de Ager | ntes:232 |
|              |                 |          | Apel | lidoyi | Nombre                       |                        | ID Agent  | 10        | Visua        | lizar Domicilio  |          |
| AC           |                 |          |      |        |                              |                        | 20        |           |              | \$               | -        |
| AL           |                 |          |      |        |                              |                        | 20        |           |              | ¢                |          |
| AL           |                 |          |      |        |                              |                        | 22        |           |              | 3                |          |
| AN           |                 |          |      |        |                              |                        | 22        |           |              | ÷                |          |
| (            | Calle           | Número   | Piso | Depto  | Teléfono                     | Barrio                 | Localidad | Provincia | Nacionalidad | Actualizado      |          |
| 1            | ANTONIO<br>MELO | 1849     |      |        | 4685524 Y 0351-<br>166394080 | PARQUE CAPITAL<br>SUD  | CORDOBA   | CORDOB    | ARGENTINO    | 51               |          |
| AMI          |                 |          |      |        |                              |                        | 21        |           |              | 3                |          |
| ANC          |                 |          |      |        |                              |                        | 21        |           |              | 3                |          |
| ANS          |                 |          |      |        |                              |                        | 21        |           |              | \$               |          |
| ARC          |                 |          |      |        |                              |                        | 21        |           |              | 2                | _        |
| API          |                 |          |      | _      |                              |                        | 12        |           |              | •                | _        |

En la imagen se puede observar los datos del domicilio particular del docente respectivo consultado, como la calle, el número, el piso, el departamento, el teléfono, el barrio, la localidad, la provincia, la nacionalidad y por último el estado Actualizado SI o NO, el cual indica si los datos están actualizados en el sistema People Net.

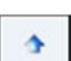

4

Si se desea dejar de mostrar la información desplegada, se deberá oprimir el botón de la columna Visualizar Domicilio, y se cerrará los detalles mostrados.

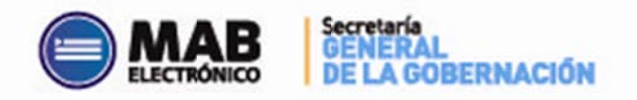

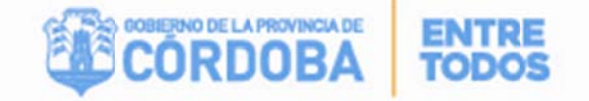

#### B) MÓDULO: FAMILIARES DEL AGENTE

El usuario a fin de consultar el Módulo - Familiares del Agente el modulo es Datos Personales deberá ingresar al servicio de AUTOGESTIÓN como se explicó anteriormente y seleccionar la opción "Familiares del Agente":

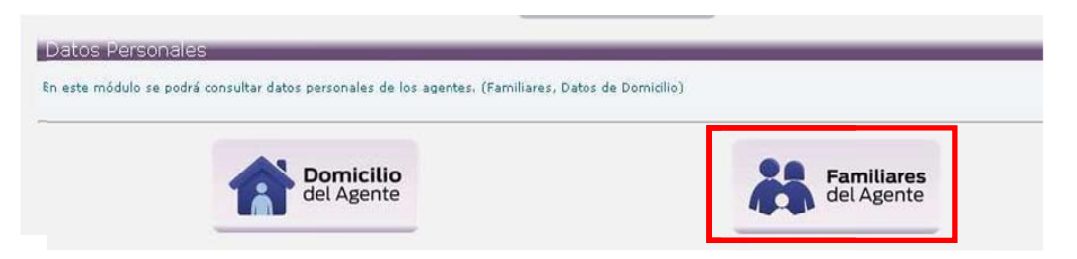

Acto seguido, visualizará la siguiente pantalla en donde deberá completar la información en forma similar al primer módulo (ver pág. 4):

| Empres<br>Apelido | a • •             |           | ID Agente              | BUSCAR |
|-------------------|-------------------|-----------|------------------------|--------|
|                   |                   |           | Cantidad de Agentes: 0 |        |
|                   | Apeilido y Nombre | ID Agente | Datos Familiares       |        |

Luego de oprimir el botón "Buscar" se observarán todos los docentes que actualmente se desempeñan en el establecimiento educativo seleccionado.

| Apeilldo y Nombre ID Agente Datos Familiares   AC 20 •   AL 20 •   AL 20 •   AM 21 •   AN 21 •   AN 21 •   AR 21 •   AR 21 •   AR 21 •   AR 21 •   AR 21 •   AR 21 •   AR 21 •   AR 21 •   AR 21 •   AR 21 •   AR 21 •   AR 21 •   AR 22 •                                                                                                    | Apellido y Nombre | D.R.E. AREA CENTRAL (DIREC.REG.ESPECIALES) |           | II Agente          |        |
|----------------------------------------------------------------------------------------------------|-------------------|--------------------------------------------|-----------|--------------------|--------|
| ApellIdo y Nombre     ID Agente     Datos Familiares       AC     20     •       AC     20     •       AL     20     •       AM     22     •       AM     21     •       AN     21     •       AR     21     •       AR     21     •       AR     21     •       AR     21     •       AR     21     •       AR     21     •       AR     21     •       AR     21     •       AR     21     •       AR     21     •       AR     21     •       AR     22     •                                                                                                    |                   |                                            |           | Cantidad de Agente | s: 232 |
| AC     20     Image: Constraint of the constraint of the constraint of               | A                 | pelildo y Nombre                           | ID Agente | Datos Familiares   |        |
| ALI 20 ▶   ALI 22 ▶   ALI 22 ▶   AM 21 ▶   AM 21 ▶   AN 21 ▶   AN 21 ▶   AR 21 ▶   AR 12 ▶   AR 23 ▶   AR 23 ▶                                                                                                    | AC                |                                            | 20        | *                  |        |
| AL 22 •   AM 22 •   AM 21 •   AN 21 •   AR 21 •   AR 12 •   AR 23 •   AR 23 •                                                                                                    | ALI               |                                            | 20        | \$                 |        |
| AM     22     →       AM     21     →       AN     21     →       AN     21     →       AR     21     →       AR     21     →       AR     21     →       AR     21     →       AR     23     →       AR     23     →                                                                                                    | AL                |                                            | 22        | 3                  |        |
| AM     21     >       AN     21     >       AN     21     >       AR     21     >       AR     12     >       AR     23     >       AR     23     >                                                                                                    | AM                |                                            | 22        | 3                  |        |
| 21     Image: Part of the second second sec | AM                |                                            | 21        | 3                  |        |
| AN     21     →       AR     21     →       AR     12     →       AR     23     →       AR     23     →                                                                                                    | AN                |                                            | 21        | 9                  |        |
| AR     21     Image: Provide state state               | AN                |                                            | 21        | 3                  |        |
| AR 12 →<br>AR 23 →<br>AD 23 →                                                                                                    | AR                |                                            | 21        | 3                  |        |
| AR 23 •                                                                                                    | AR                |                                            | 12        | 3                  |        |
| AD 22 3                                                                                                    | AR                |                                            | 23        | 3                  |        |
|                                                                                                    | AR                |                                            | 22        | 3                  |        |
|                                                                                                    | AY.               |                                            | 21        | 3                  |        |
|                                                                                                    | BA                |                                            | 11        |                    |        |

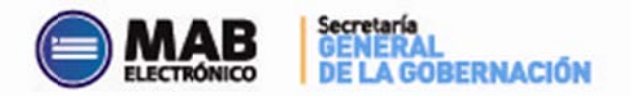

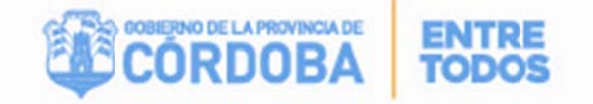

| Apelido y tendere |               |             | (MARK)      |              | E) Agente |                 |                                           |  |
|-------------------|---------------|-------------|-------------|--------------|-----------|-----------------|-------------------------------------------|--|
|                   | -             | Apell       | do y Nombre |              | ID Agente | Dete            | Carridad de Agentes, 230<br>20 Familianes |  |
| ANACHA ALEJANERA  |               |             |             |              | 217 35    |                 |                                           |  |
| NV0061            |               |             |             |              | 215 36    |                 |                                           |  |
| AN\$53.M          |               |             |             |              | 213 59    |                 |                                           |  |
| ARCHI, I          | ARDIN, I LA   |             |             | 211 32       |           |                 |                                           |  |
| 1                 | an instantion | 2 22240     |             |              |           |                 |                                           |  |
|                   | N.            | INCOMENT OF | 11180       | Tax de Parel | 100       | Manafalar Deble |                                           |  |
|                   | 5 2           | 19A         | 2           | Hista        |           |                 |                                           |  |
|                   | 0 0           | 854         |             | Histo        |           |                 |                                           |  |
|                   | 9             | 256         | 40.         | Cerryt, ge   |           |                 |                                           |  |
| NGOL              | ROLE XIAN     |             |             |              | 12 26     |                 |                                           |  |
|                   |               | 1           |             |              | 23 21     |                 |                                           |  |
| ATAS,             |               |             |             |              |           |                 |                                           |  |
| APPAS,<br>ARRED   |               | MALEL       |             |              | 22 36     |                 | 2                                         |  |

Si se desea dejar de mostrar la información desplegada, se deberá oprimir el botón de la columna **Datos Familiares** y se cerrará los detalles mostrados:

Si se oprime el botón de la columna Visualizar Datos, el sistema brindará como información del familiar lo siguiente:

- **TIPO DE PARENTESCO:** indica el tipo de parentesco, por ej: hijo/a, padre, madre.
- DNI: DNI del familiar.
- FECHA DE NACIMIENTO: fecha de nacimiento del familiar.
- EDAD: en forma automática el sistema determinará la edad de acuerdo a la fecha de nacimiento informada.
- FECHA DE PRESENTACIÓN DEL CERTIFICADO: fecha de presentación de la Declaración Jurada y/o certificado que avala el parentesco del familiar con el Agente.
- INCAPACITADO: en caso que el familiar sea incapacitado se mostrará una S, caso contrario N.
- A CARGO DE ASIGNACIÓN FAMILIAR: si el familiar se encuentre a cargo del pago de la asignación familiar se mostrará S, caso contrario N.
- A CARGO DE CARPETA MÉDICA: si el familiar se encuentra a cargo para el pedido o solicitud de carpetas médicas se mostrará S, caso contrario N.
- A CARGO DE IMPUESTO: si el familiar se encuentra a cargo para deducir el impuesto a las ganancias se mostrará S, caso contrario N.
- FECHA ALTA IMPUESTO: fecha a partir de la cual el familiar se encuentra a cargo para deducir del impuesto.
- FECHA BAJA IMPUESTO: fecha de baja del familiar en la deducción del impuesto a las

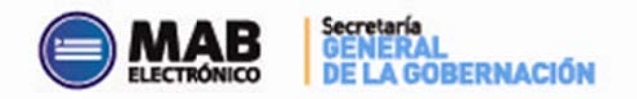

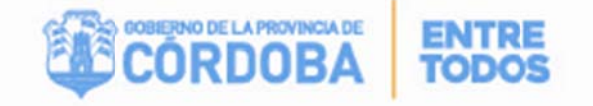

#### ganancias.

| Empresa          | ERCETTOO . CAR AND CONTRAL (IN)  | CREATIPECALES |                                                                                                    |                                                                                                    |             |
|------------------|----------------------------------|---------------|----------------------------------------------------------------------------------------------------|----------------------------------------------------------------------------------------------------|-------------|
| Apellda y Nanbre |                                  |               |                                                                                                    | 3D Agente                                                                                                    |             |
|                  | Apellido y Nombre                |               | D Agente                                                                                                    | Castori da A<br>Datos Familiares                                                                                | sortes: 272 |
| 26               | R                                |               | Hộch                                                                                                    | •                                                                                                    |             |
| 5                | 904                              | Mora          |                                                                                                    |                                                                                                    |             |
| D                | 1                                | 197 2         |                                                                                                    |                                                                                                    |             |
| n (* 1           | icha de Nacimiente               | 20-03-1995    |                                                                                                    |                                                                                                    |             |
| D                | feel .                           | 20            |                                                                                                    |                                                                                                    |             |
|                  | icha Presentación de Certificado | \$0-09-1995   |                                                                                                    |                                                                                                    |             |
| in               | capacitada?                      | н             |                                                                                                    |                                                                                                    |             |
| A                | cargo Asignación Familiar        | 8             |                                                                                                    | the second second second second second second second second second second second second second second second se |             |
|                  | cargo carpota módica:            | 4             |                                                                                                    |                                                                                                    |             |
| 4                | cargo de impuesta                | 6             |                                                                                                    |                                                                                                    |             |
|                  | icha Alta Impueste               | 30-03-7995    | and the second second sec |                                                                                                    |             |
| 6                | icha Raia kapaesta               |               |                                                                                                    |                                                                                                    |             |

Si se desea dejar de mostrar la información desplegada, se deberá oprimir el botón 4

de la columna **Visualizar Datos**, y se cerrará los detalles mostrados:

Un aspecto a considerar es que, en la parte superior derecha de la pantalla se detalla el total de agentes que la empresa seleccionada posee a la fecha.

| Ausentismos   Haberes  <br>sonales Familiares | Datos Personales                                       |           | DAMI                               | Z - viernes, 2 de Octub |
|-----------------------------------------------|--------------------------------------------------------|-----------|------------------------------------|-------------------------|
| Empresa<br>Apellido y Nombre                  | EE0111200 • D.R.E. AREA CENTRAL (DIREC.REG.ESPECIALES) |           | ID Agente                          | BUSCAR                  |
|                                               | Apellido y Nombre                                      | ID Agente | Cantidad de Ag<br>Datos Familiares | entes: 232              |
| AM                                            |                                                        | 21        | \$                                 |                         |
| AN                                            |                                                        | 21        | ¥                                  |                         |